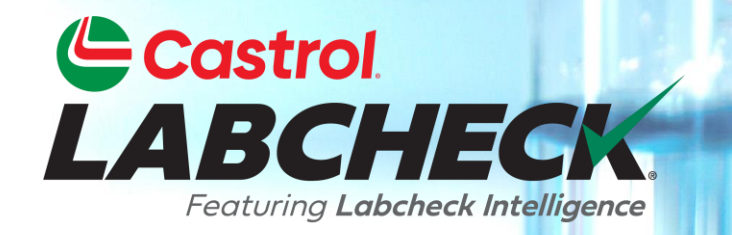

# **GUÍA DE INICIO RÁPIDO**

# **MOVE & FUSIONAR EQUIPOS**

Aprende a:1. Mover unidades2. Fusionar unidades3. Fusionar componentes

Demo Mobile Unit #2, Caterpillar D3K2A
 Demo Mobile Unit #3, Caterpillar D3K2A

Acme Demo Worksite 3

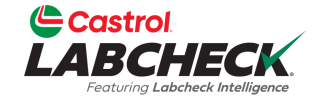

|        | BCHECK<br>BCHECK                                                                                                    | <u>(</u>                                                                                |                                                                     |        |                                      |                                    |                                              |                | Need He                     | elp ⑦ Search                |             | Acme Demo 🔻 |
|--------|----------------------------------------------------------------------------------------------------|-----------------------------------------------------------------------------------------|---------------------------------------------------------------------|--------|--------------------------------------|------------------------------------|----------------------------------------------|----------------|-----------------------------|-----------------------------|-------------|-------------|
| INICIO | ACCIONES                                                                                                    | MUESTRAS                                                                                | ETIQUETAS                                                           | EQUIPO | ANALÍTICA                            | INFORMES                           | DISTRIBUCIÓN                                 | ADMINISTRACI   | ÓN PREFERENCIA              | s                           |             |             |
| Equip  | ment                                                                                                    |                                                                                         |                                                                     |        |                                      |                                    |                                              |                |                             |                             |             |             |
| Equipm | ent / Browse Equ                                                                                                    | uipment                                                                                 |                                                                     |        |                                      |                                    |                                              |                |                             |                             |             |             |
| S      | COMPARE earch Equipment Acme Demo Acme Demo Acme Dem Acme Dem Acm | Hierarchy<br>Top Master<br>10 Master<br>Demo Area 1<br>Demo Area 2                      | LS                                                                  |        | ACME<br>MO<br>Conta<br>Addre<br>City | E DEMO<br>IDIFY COND<br>ct<br>ss 1 | ITION SUMMARY<br>#1 Main Street<br>Acmeville |                | Address 2<br>State/Province | CA                          |             |             |
|        | ✓ ▲ Acme > □ ♀ > □ ♀ > □ ♀                                                                                                    | Demo Worksite 2<br>1-10, Caterpillar D/<br>1-10_LORI, Caterpi<br>1-13, Caterpillar D    | 6K LGP<br>illar D6K LGP<br>8R                                       |        | Zip Co<br>Lab Ad                     | ode<br>ccount #                    | 123456                                       |                | Worksite                    | Worksite 2                  |             |             |
|        | >  \$<br>>  \$<br>>  \$                                                                                                    | 2-15, Caterpillar 33<br>30-016, Peterbilt 3<br>30-211, Peterbilt 3<br>632407, DEERE 95/ | 30DL<br>37<br>78<br>00                                              |        | ALL A                                |                                    | DIFY DIFY                                    | <b>DELETE</b>  |                             | DOWNL                       | OAD 1 IMP   | ORT UNITS   |
|        | >                                                                                                    | 532407, Freightline<br>632407, Freightline<br>Demo Industrial U<br>Demo Industrial U    | er M2<br>er M2106<br>nit #1, Caterpillar C<br>nit #2, Caterpillar C | P563C  |                                      | UNIT ID<br>DEMO MOBILE             | UNIT #3                                      | EQUIP<br>DOZER | MENT TYPE $\Rightarrow$     | MANUFACTURER<br>CATERPILLAR | MODEL D3K2A | ⇔ SER       |

DEMO MOBILE UNIT #2

DEMO INDUSTRIAL UNIT #2

**DEMO INDUSTRIAL UNIT #1** 

Para mover una unidad a un nuevo lugar de trabajo, haga clic en la pestaña *EQUIPOS* y, a continuación, en la ficha BUSCAR EQUIPOS. A la izquierda, abra la jerarquía y seleccione el lugar de trabajo en el que se encuentra la unidad que desea desplazar. A la derecha, haga clic en la unidad que desea mover.

DOZERS

COMPACTOR

COMPACTOR

CATERPILLAR

CATERPILLAR

CATERPILLAR

D3K2A

CP563C

CP563C

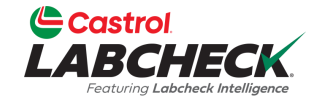

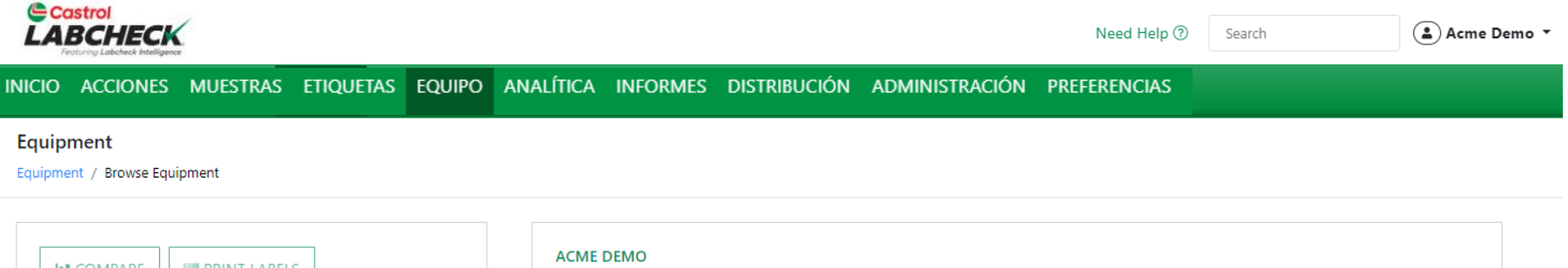

| Search Equipment Hierarchy                                                                                                    |         |
|----------------------------------------------------------------------------------------------------|---------|
| 🗸 🖿 Acme Demo Top Master                                                                                                    |         |
| 🕶 늘 Acme Demo Master                                                                                                    |         |
| ACME Demo Area 1                                                                                                    |         |
| ACME Demo Area 2                                                                                                    |         |
| 🗸 🖿 Acme Demo Worksite 2                                                                                                    |         |
| > 🗆 🔅 1-10, Caterpillar D6K LGP                                                                                                    |         |
| I-10_LORI, Caterpillar D6K LGP                                                                                                    |         |
| > 1-13, Caterpillar D8R                                                                                                    |         |
| > 2-15, Caterpillar 330DL                                                                                                    |         |
| > 30-016, Peterbilt 337                                                                                                    |         |
| > 🗘 🌣 30-211, Peterbilt 378                                                                                                    |         |
| > 🌣 632407, DEERE 9500                                                                                                    |         |
| > 4 632407, Freightliner M2                                                                                                    |         |
| Image: Amplitude Amplitude Amplit |         |
| 🕨 🗘 Demo Industrial Unit #1, Caterpillar Ci                                                                                                    | P563C   |
| > 🗆 🌣 Demo Industrial Unit #2, Caterpillar Ci                                                                                                    | P563C   |
| 🕨 🗘 Demo Mobile Unit #2, Caterpillar D3K                                                                                                    | 2A      |
| > Demo Mobile Unit #3, Caterpillar D3K                                                                                                    | 2A      |
| Acme Demo Worksite 3                                                                                                    |         |
|                                                                                                    | LUNIT # |

| ACME D   | DEMO                                                                                                    |                                                                                                    |                                                                          |                                                                                                    |
|----------|----------------------------------------------------------------------------------------------------|----------------------------------------------------------------------------------------------------|--------------------------------------------------------------------------|----------------------------------------------------------------------------------------------------|
| MOD      | IFY CONDITION SUMMARY                                                                                               |                                                                                                    |                                                                          |                                                                                                    |
| Contact  |                                                                                                    |                                                                                                    |                                                                          |                                                                                                    |
| Address  | 1 #1 Main Street                                                                                                    | Address 2                                                                                                    |                                                                          |                                                                                                    |
| City     | Acmeville                                                                                                    | State/Province                                                                                                    | CA                                                                       |                                                                                                    |
| Zip Cod  | <b>e</b> 123456                                                                                                    | Worksite                                                                                                    | Worksite 2                                                               |                                                                                                    |
| Lab Acco | ount #                                                                                                    |                                                                                                    |                                                                          |                                                                                                    |
|          |                                                                                                    |                                                                                                    |                                                                          |                                                                                                    |
| ALL ACM  | ME DEMO UNITS                                                                                                    |                                                                                                    |                                                                          |                                                                                                    |
| ALL ACM  | DE DEMO UNITS                                                                                                    | E                                                                                                    | DOWNLOAD                                                                 | L IMPORT UNITS                                                                                                    |
| ALL ACM  | UNIT ID                                                                                                    | E EQUIPMENT TYPE $\Rightarrow$                                                                                                    | DOWNLOAD                                                                 | MODEL                                                                                                    |
| ALL ACM  | INE DEMO UNITS                                                                                                    | E EQUIPMENT TYPE $\Rightarrow$ DOZERS                                                                                                    | DOWNLOAD<br>MANUFACTURER<br>CATERPILLAR                                  | MODEL  SER D3K2A                                                                                                  |
| ALL ACM  | ME DEMO UNITS  MODIFY COPY  DELET  UNIT ID  DEMO MOBILE UNIT #3  DEMO MOBILE UNIT #2                                | E EQUIPMENT TYPE CONTROL CONTROL CONTR | DOWNLOAD<br>MANUFACTURER<br>CATERPILLAR<br>CATERPILLAR                   | MODEL  SER D3K2A 1                                                                                                |
| ALL ACM  | INE DEMO UNITS  MODIFY COPY COPY  DELET  UNIT ID  DEMO MOBILE UNIT #3  DEMO MOBILE UNIT #2  DEMO INDUSTRIAL UNIT #2 | E EQUIPMENT TYPE<br>DOZERS<br>DOZERS<br>COMPACTOR                                                                                                    | DOWNLOAD<br>MANUFACTURER  ¢<br>CATERPILLAR<br>CATERPILLAR<br>CATERPILLAR | ▲ IMPORT UNITS         MODEL       ♦       SER         D3K2A       1         D3K2A       1         CP563C       ≤ |

Haga clic con el botón izquierdo del ratón en la unidad que desea desplazar. Mantenga pulsado el ratón para arrastrarla y soltarla sobre el lugar de trabajo al que la va a mover. Suelte el ratón cuando el lugar de trabajo al que está moviendo la unidad

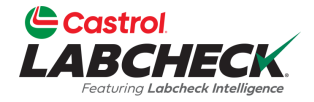

|                                                                                                    | CONFIRM                                                                                                    |                               | Need Help 🕐                          | Search           |                          | Acme Demo    |
|----------------------------------------------------------------------------------------------------|----------------------------------------------------------------------------------------------------|-------------------------------|--------------------------------------|------------------|--------------------------|--------------|
| HOME     ACTIONS     SAMPLES     LABELS     EQUIPMENT     ANALYTICS     REPORTS       Equipment     Figuipment     Browse Equipment     Figuipment     Figuipment     Figuipment                                                                                                    | Are you sure you want to move unit(s) Demo Industrial Unit #1,<br>Caterpillar, CP563C into customer Acme Demo Worksite 3 |                               |                                      |                  |                          |              |
| COMPARE IIII PRINT LABELS                                                                                                    | CANCEL MODIFY CONDITION SUMMARY                                                                                          | ОК                            |                                      |                  |                          |              |
| Acme Demo Top Master      Acme Demo Master      Acme Demo Master      ACME Demo Area 1      ACME Demo Area 2      Acme Demo Worksite 2      Acme Demo Worksite 2      Acme Demo Worksite 2      Acme Demo KlgP      D 1-10_LORI, Caterpillar D6K LGP      D 1-13_Caterpillar D88               | Contact       Address 1     #1 Main Street       City     Acmeville       Zip Code     123456       Lab Account #        | Add<br>Sta<br>Wo              | dress 2<br>te/Province C<br>rksite V | A<br>Vorksite 2  |                          |              |
| <ul> <li>2-15, Caterpillar 330DL</li> <li>30-016, Peterbilt 337</li> <li>30-211, Peterbilt 378</li> <li>632407, DEERE 9500</li> <li>632407, Freightliner M2</li> </ul>                                                                                                    | ALL ACME DEMO UNITS  + ADD C MODIFY COPY  DELETE  UNIT ID                                                                | EQUIPMENT TY                  | /PE                                  | DOWNLOAD         | L IMPORT U               | JNITS<br>SER |
| <ul> <li>G32407, Freightliner M2106</li> <li>C Demo Industrial Unit #1, Caterpillar CP563C</li> <li>C Demo Industrial Unit #2, Caterpillar CP563C</li> <li>C Demo Mobile Unit #2, Caterpillar D3K2A</li> <li>C Demo Mobile Unit #3, Caterpillar D3K2A</li> <li>Arme Demo Worksite 3</li> </ul> | DEMO MOBILE UNIT #3     DEMO MOBILE UNIT #2     DEMO INDUSTRIAL UNIT #2                                                  | DOZERS<br>DOZERS<br>COMPACTOR | CATER<br>CATER<br>CATER              | PILLAR<br>PILLAR | D3K2A<br>D3K2A<br>CP563C | 1<br>1<br>5  |

Aparecerá un mensaje de confirmación. Haga clic en el botón *OK* para completar el traslado de la unidad

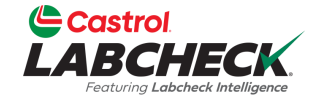

SER

987

|        | BCHECK   | <b>\$</b> |           |        |           |          |              |                | Need Help    | Search | Acme Demo 🔹 |
|--------|----------|-----------|-----------|--------|-----------|----------|--------------|----------------|--------------|--------|-------------|
| INICIO | ACCIONES | MUESTRAS  | ETIQUETAS | EQUIPO | ANALÍTICA | INFORMES | DISTRIBUCIÓN | ADMINISTRACIÓN | PREFERENCIAS |        |             |
| Eauli  |          |           |           |        |           |          |              |                |              |        |             |

#### Equipment

Equipment / Browse Equipment

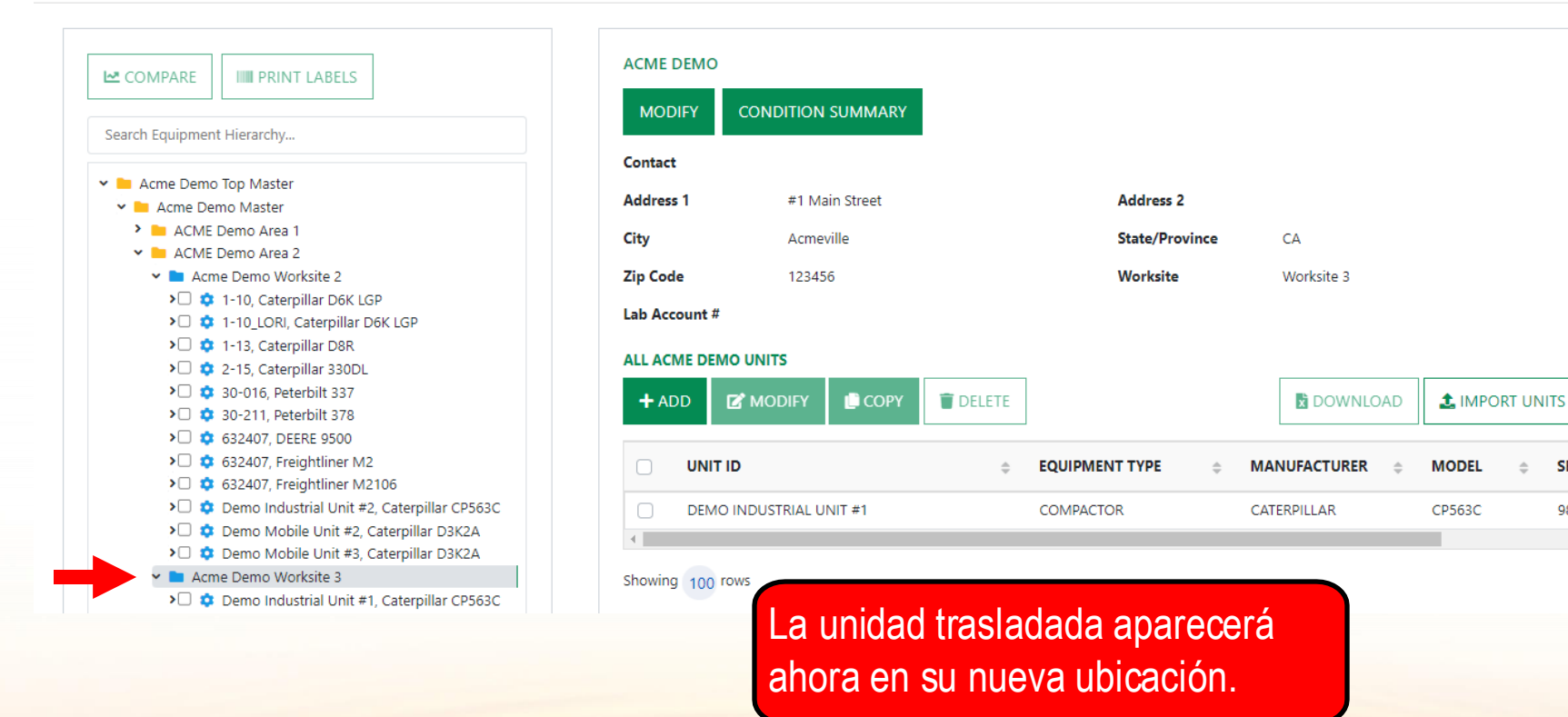

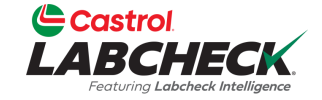

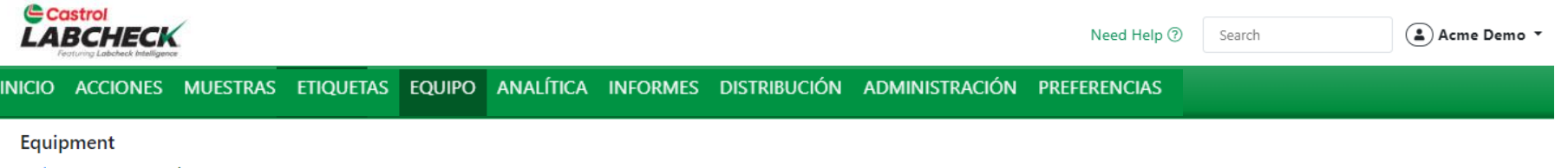

#### Equipment / Browse Equipment

| COMPARE                                                                                                    |               |                   |       |             |       |              |    |        |       |     |
|----------------------------------------------------------------------------------------------------|---------------|-------------------|-------|-------------|-------|--------------|----|--------|-------|-----|
| Search Equipment Hierarchy                                                                                                    |               |                   |       |             |       |              |    |        |       |     |
| Acme Demo Top Master                                                                                                    | Contact       |                   |       |             |       |              |    |        |       |     |
| Acme Demo Master                                                                                                    | Address 1     | #1 Main Street    |       | Address 2   | 2     |              |    |        |       |     |
| ACME Demo Area 1                                                                                                    | City          | Acmeville         |       | State/Pro   | vince | CA           |    |        |       |     |
| ACME Demo Area 2     Acme Demo Worksite 2                                                                                                    | Zip Code      | 123456            |       | Worksite    |       | Worksite 2   |    |        |       |     |
| <ul> <li>1-10, Caterpillar D6K LGP</li> <li>1-10_LORI, Caterpillar D6K LGP</li> </ul>                                                                                                    | Lab Account # |                   |       |             |       |              |    |        |       |     |
| I I -13, Caterpillar D8R                                                                                                    | ALL ACME DEMO | UNITS             |       |             |       |              |    |        |       |     |
| <ul> <li>&gt;</li></ul>                                                                                                    | + ADD         | MODIFY 📑 COPY     | LETE  |             |       | DOWNLC       | AD | 1MPO   | RT UN | 111 |
| <ul> <li>Control Control Control</li></ul> |               |                   | ₽ EQU | IPMENT TYPE | \$    | MANUFACTURER | \$ | MODEL  | \$    | ;   |
| > 🗘 🔅 Demo Industrial Unit #2, Caterpillar CP563C                                                                                                    | DEMO N        | 1OBILE UNIT #3    | DOZ   | ERS         |       | CATERPILLAR  |    | D3K2A  |       |     |
| <ul> <li>Demo Mobile Unit #2, Caterpillar D3K2A</li> <li>Demo Mobile Unit #3, Caterpillar D3K2A</li> </ul>                                                                                                    |               | IOBILE UNIT #2    | DOZ   | ERS         |       | CATERPILLAR  |    | D3K2A  |       |     |
| Acme Demo Worksite 3                                                                                                    |               | IDUSTRIAL UNIT #2 | CON   | IPACTOR     |       | CATERPILLAR  |    | CP563C |       |     |

Para fusionar unidades duplicadas, haga clic en la pestaña **EQUIPOS** y, a continuación, en la ficha BUSCAR EQUIPOS. A la izquierda, abra la jerarquía y seleccione el **Iugar de trabajo** donde se encuentra la unidad que desea fusionar. A la derecha, haga clic en la unidad que desea fusionar.

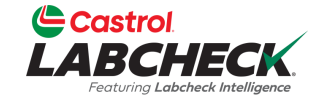

|                        | astrol<br>BCHECK                                                                  | (                                                                                     |                                             |        |                  |                   |                             |                      | Need H                      | lelp ⑦ Search |             | Acme Demo |
|------------------------|-----------------------------------------------------------------------------------|---------------------------------------------------------------------------------------|---------------------------------------------|--------|------------------|-------------------|-----------------------------|----------------------|-----------------------------|---------------|-------------|-----------|
| INICIO                 | ACCIONES                                                                          | MUESTRAS                                                                              | ETIQUETAS                                   | EQUIPO | ANALÍTICA        | INFORMES          | DISTRIBUCIÓN                | ADMINISTRACIÓN       | I PREFERENC                 | IAS           |             |           |
| <b>Equip</b><br>Equipm | o <mark>ment</mark><br>ent / Browse Equ                                           | ipment                                                                                |                                             |        |                  |                   |                             |                      |                             |               |             |           |
| Ŀ                      | COMPARE                                                                           | IIIII PRINT LABEI<br>Hierarchy                                                        | S                                           |        | ACME<br>MO       | DEMO<br>DIFY COND | TION SUMMARY                |                      |                             |               |             |           |
| v                      | <ul> <li>Acme Demo 1</li> <li>Acme Dem</li> <li>ACME D</li> <li>ACME D</li> </ul> | op Master<br>o Master<br>emo Area 1<br>emo Area 2                                     |                                             |        | Addre            | ss 1              | #1 Main Street<br>Acmeville |                      | Address 2<br>State/Province | CA            |             |           |
|                        | <ul> <li>Acme</li> <li>1</li> <li>1</li> <li>1</li> <li>1</li> <li>1</li> </ul>   | Demo Worksite 2<br>-10, Caterpillar D6<br>-10_LORI, Caterpil<br>-13. Caterpillar D8   | K LGP<br>lar D6K LGP<br>R                   |        | Zip Co<br>Lab Ao | de<br>ccount #    | 123456                      |                      | Worksite                    | Worksite 2    |             |           |
|                        | >                                                                                 | -15, Caterpillar 33<br>0-016, Peterbilt 33<br>0-211, Peterbilt 37<br>32407, DEERE 950 | DDL<br>7<br>8<br>0                          |        | ALL A(           |                   | IFY 📋 COPY                  | T DELETE             |                             | DOWNI         | .OAD 🛃 IMPC | IRT UNITS |
|                        | >□ ‡ e<br>>□ ‡ e                                                                  | 32407, Freightline<br>32407, Freightline                                              | r M2<br>r M2106                             |        |                  | UNIT ID           |                             | ₽ EQUIPMEI           | NT TYPE 💠                   | MANUFACTURER  | ODEL        | ⇒ SER     |
|                        |                                                                                   | emo Industrial Un                                                                     | it #2, Caterpillar C<br>#2, Caterpillar D2K | P563C  |                  | DEMO MOBILE       | UNIT #3                     | DOZERS               |                             | CATERPILLAR   | D3K2A       | 1         |
|                        | >                                                                                 | emo Mobile Unit                                                                       | #3, Caterpillar D3K                         | 2 DEN  | IO MOBILE UNIT   | #3 DEMO MOBILE    | UNIT #2 DOZERS              | DOZERS <sub>CA</sub> | TERPILLAR                   | CATERPIHAR    | 123458782A  | 1         |
|                        | > 🖿 Acme                                                                          | Demo Worksite 3                                                                       |                                             |        |                  | DEMO INDUST       | RIAL UNIT #2                | COMPACT              | OR                          | CATERPILLAR   | CP563C      | ç         |

Haga clic con el botón izquierdo del ratón en la unidad que desea fusionar, manténgalo pulsado y arrástrela y suéltela encima de la unidad con la que desea fusionarla. En este ejemplo, la unidad nº 3 se fusiona con la nº 2. Suelte el ratón cuando la unidad que está manteniendo aparezca resaltada.

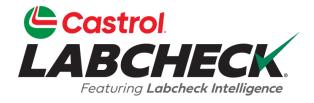

| Castrol                                                                                                    |                                                                                                    | Need H         | Help ⑦ Search  | 😩 Acme Demo 🔻 |
|----------------------------------------------------------------------------------------------------|----------------------------------------------------------------------------------------------------|----------------|----------------|---------------|
| Construe Lebebeck Medigence                                                                                 | CONFIRM                                                                                                    | ×              |                |               |
| HOME ACTIONS SAMPLES LABELS EQUIPMENT ANALYTICS REPORTS                                                     |                                                                                                    |                |                |               |
| Equipment                                                                                                   | Are you sure you want to merge unit(s) Demo Mobile Unit #3, C<br>D3K2A into unit Demo Mobile Unit #2, Caterpillar D3K2A | Caterpillar,   |                |               |
| Equipment / Browse Equipment                                                                                |                                                                                                    |                |                |               |
|                                                                                                    | CANCEL                                                                                                    | ок             |                |               |
| Search Equipment Hierarchy                                                                                  | MODIFY CONDITION SUMMARY                                                                                                |                |                |               |
| x 🖿 Arme Demo Ton Master                                                                                    | Contact                                                                                                    |                |                |               |
| <ul> <li>Acme Demo Master</li> <li>Acme Demo Master</li> </ul>                                              | Address 1 #1 Main Street                                                                                                | Address 2      |                |               |
| ACME Demo Area 1     ACME Demo Area 2                                                                       | City Acmeville                                                                                                    | State/Province | CA             |               |
| 🖌 🖿 Acme Demo Worksite 2                                                                                    | <b>Zip Code</b> 123456                                                                                                  | Worksite       | Worksite 2     |               |
| <ul> <li></li></ul>                                                                                         | Lab Account #                                                                                                    |                |                |               |
| <ul> <li>I -13, Caterpillar D8R</li> <li>I -15, Caterpillar 330DL</li> </ul>                                | ALL ACME DEMO UNITS                                                                                                    |                |                |               |
| <ul> <li>30-016, Peterbilt 337</li> <li>30-211, Peterbilt 378</li> </ul>                                    | + ADD C MODIFY COPY                                                                                                    | ]              | DOWNLOAD       |               |
| <ul> <li>G32407, DEERE 9500</li> <li>G32407, Freightliner M2</li> <li>G32407, Freightliner M2106</li> </ul> | UNIT ID 🜩                                                                                                    | EQUIPMENT TYPE | MANUFACTURER 👳 | MODEL         |
| > 🖸 🔹 Demo Industrial Unit #2, Caterpillar CP563C                                                           | DEMO MOBILE UNIT #3                                                                                                    | DOZERS         | CATERPILLAR    | D3K2A 1       |
| Demo Mobile Unit #2, Caterpillar D3K2A     Demo Mobile Unit #3, Caterpillar D3K2A     Demo Worksite 3       | DEMO MOBILE UNIT #2                                                                                                    | DOZERS         | CATERPILLAR    | D3K2A 1       |

Aparecerá un mensaje de confirmación. Los componentes del mismo nombre se fusionarán. Se combinarán los historiales de las muestras. Haga clic en **OK** para completar la fusión.

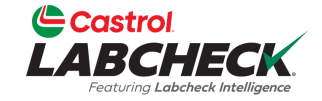

| LA    | BCHECK   | <u> </u> |           |        |           |          |              |                | Need Help    | Search | Acme Demo | • |
|-------|----------|----------|-----------|--------|-----------|----------|--------------|----------------|--------------|--------|-----------|---|
| NICIO | ACCIONES | MUESTRAS | ETIQUETAS | EQUIPO | ANALÍTICA | INFORMES | DISTRIBUCIÓN | ADMINISTRACIÓN | PREFERENCIAS |        |           |   |

#### Equipment

Equipment / Browse Equipment

| COMPARE IIII PRINT LABELS                                                                                                    | ACME DEMO                                  | CONDITION SUMMARY |                |             |                |
|----------------------------------------------------------------------------------------------------|--------------------------------------------|-------------------|----------------|-------------|----------------|
| Search Equipment Hierarchy                                                                                                    | Contact                                    |                   |                |             |                |
| Acme Demo Master                                                                                                    | Address 1                                  | #1 Main Street    | Address 2      |             |                |
| ACME Demo Area 1     ACME Demo Area 2                                                                                                    | City                                       | Acmeville         | State/Province | CA          |                |
| <ul> <li>Acme Demo Worksite 2</li> <li> <sup>1</sup> 1-10, Caterpillar D6K LGP     </li> <li> <sup>1</sup> 1-10_LORI, Caterpillar D6K LGP     </li> <li> <sup>1</sup> 1-3, Caterpillar D8R     </li> </ul> | Zip Code<br>Lab Account #<br>ALL ACME DEMO | 123456            | Worksite       | Worksite 2  |                |
| <ul> <li>2-15, Caterpillar 330DL</li> <li>2 30-016, Peterbilt 337</li> <li>2 30-211, Peterbilt 378</li> <li>30-2210, DEERE 9500</li> </ul>                                                                 | + ADD                                      | MODIFY            | TE             | DOWNLOAD    | 1 IMPORT UNITS |
| <ul> <li>▶□</li></ul>                                                                                                    |                                            | )                 |                |             | MODEL          |
| <ul> <li>Demo Industrial Unit #2, Caterpillar CP563C</li> <li>Demo Schultz (Schultz)</li> </ul>                                                                                                    |                                            | NOBILE UNIT #2    | DOZERS         | CATERPILLAR | D3K2A 1        |
| Acme Demo Worksite 3                                                                                                    |                                            | NDUSTRIAL UNIT #2 | COMPACTOR      | CATERPILLAR | CP563C 9       |

Una vez completado, observará que la unidad que ha fusionado ya no aparece en la jerarquía ni en la lista de unidades. Las dos unidades son ahora una. En este ejemplo, la unidad nº 2.

Oil Grade

Oil Units

Sample Frequency

Sample History

SAMPLE ID

LA TREND GRAPH

Last Sample

ACME Demo Area 2

Acme Demo Worksite 2

Acme Demo Worksite 3

> 🖉 🌽 ENGINE

DIESEL ENGINE

> // TRANS-AUTO

Demo Industrial Unit #1, Caterpillar CP563C

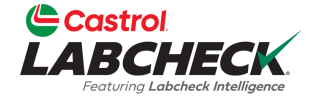

DURATEC L

COMPONENT AGE

**Oil Capacity** 

Type

HISTORY REPORT

 $\triangleq$ 

**Cooling System** 

Next Sample

SEVERITY

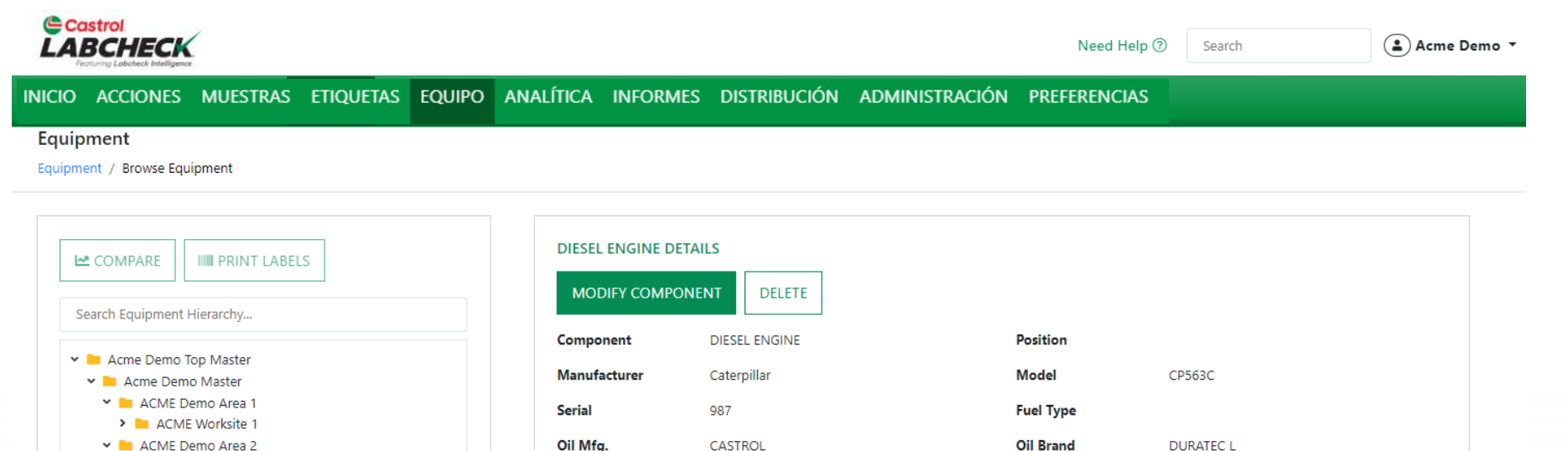

15W40

30

CONDITION SUMMARY

 $\triangleq$ 

SAMPLED DATE

Para fusionar componentes duplicados, en el lado izquierdo, abra la jerarquía y seleccione en el Nivel de Unidad. Manteniéndose en el lado izquierdo, haga clic en la flecha situada junto a la Unidad y expándala para ver todos los componentes. Haga clic en el componente duplicado para que aparezca resaltado.

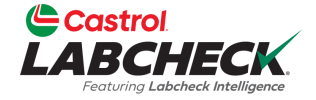

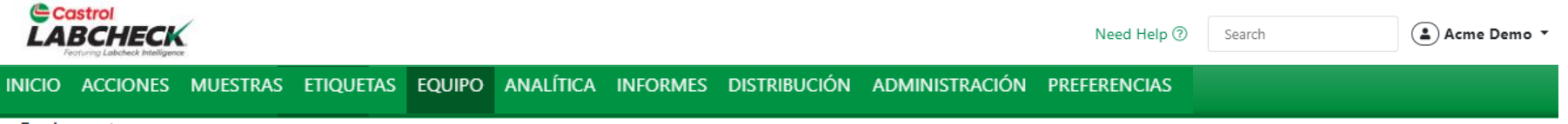

#### Equipment

Equipment / Browse Equipment

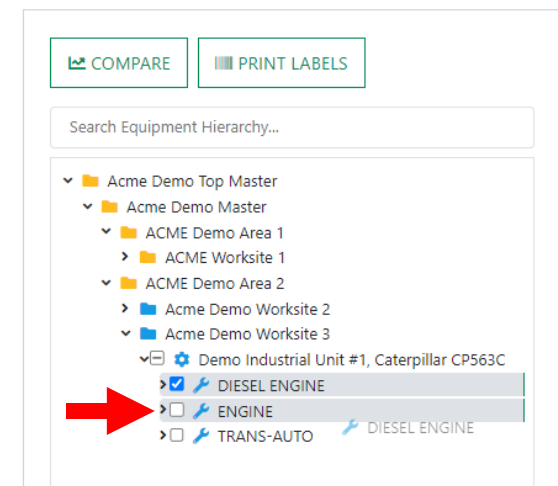

| DIESEL ENGINE DETA | DIESEL ENGINE DETAILS |                        |               |  |  |  |  |
|--------------------|-----------------------|------------------------|---------------|--|--|--|--|
| MODIFY COMPONE     | NT DELETE             |                        |               |  |  |  |  |
| Component          | DIESEL ENGINE         | Position               |               |  |  |  |  |
| Manufacturer       | Caterpillar           | Model                  | CP563C        |  |  |  |  |
| Serial             | 987                   | Fuel Type              |               |  |  |  |  |
| Oil Mfg.           | CASTROL               | Oil Brand              | DURATEC L     |  |  |  |  |
| Oil Grade          | 15W40                 | Oil Capacity           |               |  |  |  |  |
| Oil Units          |                       | Cooling System<br>Type |               |  |  |  |  |
| Sample Frequency   | 30                    | Next Sample            |               |  |  |  |  |
| Last Sample        |                       |                        |               |  |  |  |  |
| Sample History     | Actions Events        |                        |               |  |  |  |  |
| L TREND GRAPH      | H CONDITION SUMMARY   | DRY REPORT             |               |  |  |  |  |
| SAMPLE ID          | SAMPLED DATE          | SEVERITY               | COMPONENT AGE |  |  |  |  |

Mantenga pulsado el ratón para arrastrar y soltar el componente duplicado sobre el original. Suelte el ratón cuando el componente original aparezca resaltado.

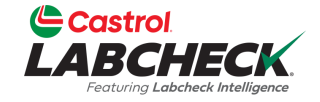

|                                                              |                                                                | Need Help ⑦ Search (2) Acme Demo - |
|--------------------------------------------------------------|----------------------------------------------------------------|------------------------------------|
| Festury Lobcheck Intelligence                                | CONFIRM ×                                                      |                                    |
| HOME ACTIONS SAMPLES LABELS EQUIPMENT ANALYTICS REPORTS      |                                                                |                                    |
| Equipment                                                    | Are you sure you want to merge component(s) DIESEL ENGINE into |                                    |
| Equipment / Browse Equipment                                 | component ENGINE                                               |                                    |
| COMPARE IIIII PRINT LABELS                                   | MODIFY COMPONENT DELETE                                        |                                    |
|                                                              | Component DIESEL ENGINE                                        | Position                           |
| Acme Demo Top Master     Acme Demo Master                    | Manufacturer Caterpillar                                       | Model CP563C                       |
| ACME Demo Area 1     ACME Worksite 1                         | Serial 987                                                     | Fuel Type                          |
| ACME Demo Area 2                                             | Oil Mfg. CASTROL                                               | Oil Brand DURATEC L                |
| Acme Demo Worksite 2     Acme Demo Worksite 3                | Oil Grade 15W40                                                | Oil Capacity                       |
| Demo Industrial Unit #1, Caterpillar CP563C     DESEL ENGINE | Oil Units                                                      | Cooling System<br>Type             |
| TRANS-AUTO                                                   | Sample Frequency 30                                            | Next Sample                        |
|                                                              | Last Sample                                                    |                                    |
|                                                              | Sample History Actions Events                                  |                                    |
|                                                              | TREND GRAPH                                                    | ORY REPORT                         |
|                                                              | sample id  Aparecerá                                           | a un mensaje de                    |
|                                                              | confirmac                                                      | ión. Se combinarán los             |

confirmación. Se combinaran los historiales de las muestras. Haga clic en *Aceptar* para completar la combinación.

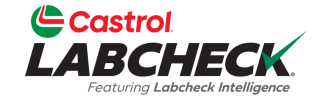

| Castrol<br>LABCHECK                                                                                                    |                                                                                                    |                                                                                                    | Need Help ⑦                                 | Search (                                 | Acme Demo |
|----------------------------------------------------------------------------------------------------|----------------------------------------------------------------------------------------------------|----------------------------------------------------------------------------------------------------|---------------------------------------------|------------------------------------------|-----------|
| INICIO ACCIONES MUESTRAS ETIQUETAS EQUIP                                                                                                    | o analítica informes                                                                                            | DISTRIBUCIÓN ADMINIST                                                                               | RACIÓN PREFERENCIAS                         |                                          |           |
| Equipment / Browse Equipment                                                                                                    |                                                                                                    |                                                                                                    |                                             |                                          |           |
| COMPARE     PRINT LABELS  Search Equipment Hierarchy      Acme Demo Top Master     Acme Demo Master     Acme Demo Master     Acme Demo Master     Acme Demo Area 1     ACME Demo Area 2     ACME Demo Area 2     Acme Demo Worksite 2     Acme Demo Worksite 3     Demo Industrial Unit #1, Caterpillar CP563C     P    ENGINE     A    TRANS-AUTO | DEMO INDUSTRIAL U<br>MODIFY DELET<br>Manufacturer<br>Year<br>Age Unit<br>ALL DEMO INDUSTRIAL<br>MODIFY COMPONEN | NIT #1 DETAILS<br>E<br>Caterpillar<br>2023<br>HR<br>UNIT #1 COMPONENTS<br>VT(S) DELETE COMPONENT(S) | Model<br>Serial<br>Changed By<br>Changed On | CP563C<br>987<br>Acme_Demo<br>03/20/2023 |           |
|                                                                                                    | COMPONENT                                                                                                    | A MANUFACTUR                                                                                        | ER 🔶 MODEL                                  | ⇒ SERIAL                                 |           |
|                                                                                                    | ENGINE                                                                                                    | CATERPILLAR                                                                                         | CP563C                                      | 98765                                    |           |
|                                                                                                    | TRANS-AUTO                                                                                                    | CATERPILLAR                                                                                         | CP563C                                      | 98765                                    |           |
|                                                                                                    | •                                                                                                    |                                                                                                    |                                             |                                          | •         |

El componente duplicado ha desaparecido y todos los historiales de muestras se han fusionado en un único componente.

<u>Tenga en cuenta que sólo se pueden fusionar los</u> <u>componentes duplicados de una misma unidad.</u>

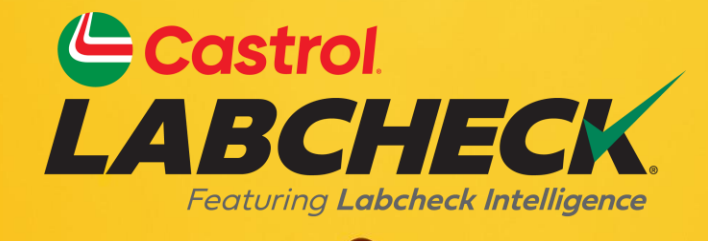

#### SERVICIO DE SOPORTE DE CASTROL LABCHECK: Teléfono: 866-LABCHECK (522-2432) Labchecksupport@bureauveritas.com https://www.labcheckresources.com/

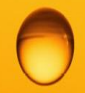

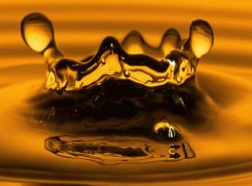